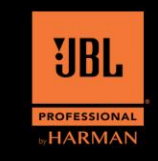

v1.0

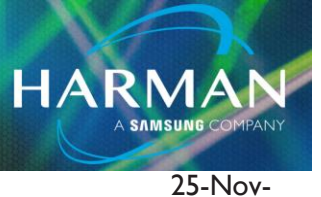

20

# **IRX True Stereo "Instructions"**

## Step I A Fresh Start:

If previously paired, remove and forget both speakers from your device.

Reset both speakers by pressing and holding the Bluetooth button until all lights turn off and the power light flashes, (hold for about 10 seconds) Note: after resetting the EQ Preset will be set to "FLAT".

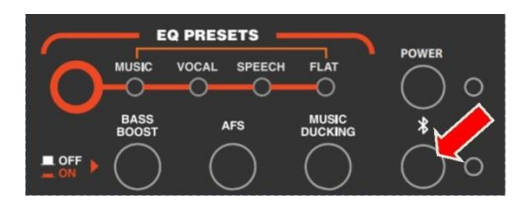

### Step 2 The Right Speaker:

Select the speaker to be designated as the Right channel, pair your device to this speaker by shortly pressing the Bluetooth button until the light flashes.

On your device, find the speaker under available Bluetooth devices and pair to it.

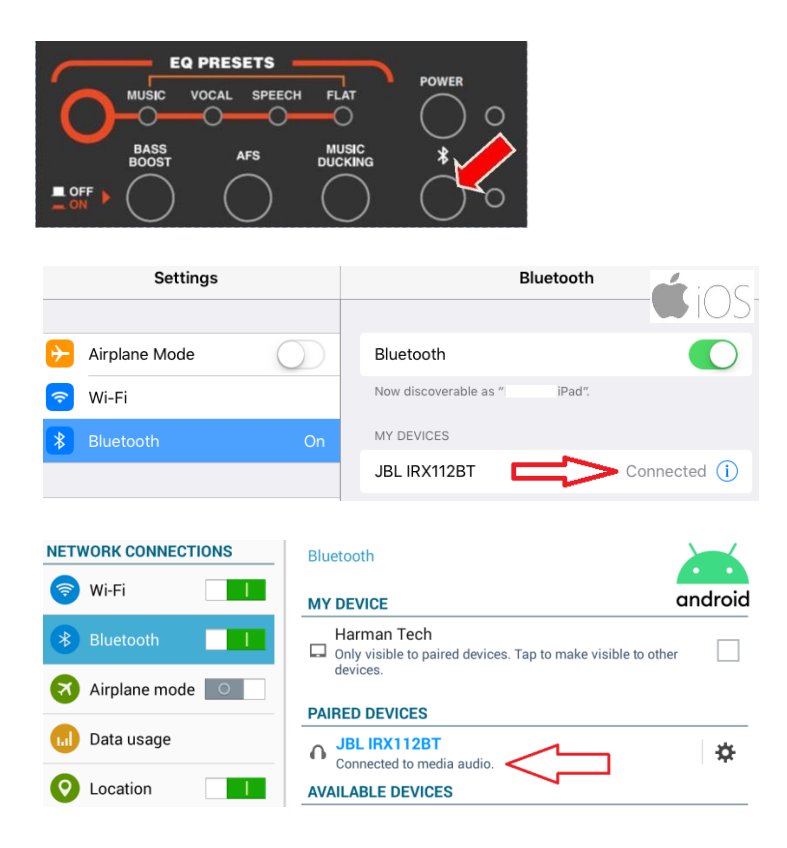

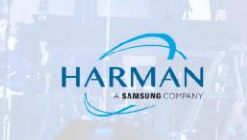

# Step 3 Right and Left Link:

On the Right speaker first, Press and hold the Bluetooth button until both the Power LED and the Bluetooth LED blink. An audio cue will be heard, repeat the process on the 2nd (Left) speaker.

Both Bluetooth and Power lights will continue to blink, after around 30 seconds, the speakers will pair to each other and an audio cue will be heard.

#### Step 4

#### **Paired Status:**

Notice on your device under Bluetooth the (right) speaker Paired status has changed. On Android devices the status changed from "Connected to media audio" to "Paired" For Android devices NO action is required continue to step 5

| NETWORK CONNECTIONS |   | Bluetooth                                                                 |         | NET     | WORK CONNE  | CTIONS | Bluetooth                                                                   |        |
|---------------------|---|---------------------------------------------------------------------------|---------|---------|-------------|--------|-----------------------------------------------------------------------------|--------|
| 🤝 Wi-Fi             |   | MY DEVICE                                                                 | android | <b></b> | Wi-Fi       |        | MY DEVICE an                                                                | ndroid |
| 8 Bluetooth         |   | Harman Tech  Only visible to paired devices. Tap to make visible to other | н 🗌     | *       |             |        | Harman Tech<br>Only visible to paired devices. Tap to make visible to other |        |
| Airplane mode       | 0 | devices.                                                                  |         | 3       | Airplane mo | de 🔍   | devices.                                                                    |        |
| 📶 Data usage        |   | JBL IRX112BT                                                              | ¢       | •       | Data usage  |        | O JBL IRX112BT                                                              | ¢      |
| O Location          |   | AVAILABLE DEVICES                                                         |         | 0       | Location    |        | AVAILABLE DEVICES                                                           |        |

For iOS devices the status changed from "Connected" to "Not Connected" we **must reconnect** before continuing to step 5

| Settings      |    | Bluetooth                    |  |  |  |  |
|---------------|----|------------------------------|--|--|--|--|
|               |    |                              |  |  |  |  |
|               |    | Bluetooth                    |  |  |  |  |
| ᅙ Wi-Fi       |    | Now discoverable as " iPad". |  |  |  |  |
| 8 Bluetooth C | Dn | MY DEVICES                   |  |  |  |  |
|               |    | JBL IRX112BT                 |  |  |  |  |

simply tap/select the speaker to reconnect.

| Settings      | Bluetooth                    |  |  |  |  |
|---------------|------------------------------|--|--|--|--|
|               |                              |  |  |  |  |
| Airplane Mode | Bluetooth                    |  |  |  |  |
| ᅙ Wi-Fi       | Now discoverable as " iPad". |  |  |  |  |
| Bluetooth On  | MY DEVICES                   |  |  |  |  |
|               | JBL IRX112BT Connected (i)   |  |  |  |  |

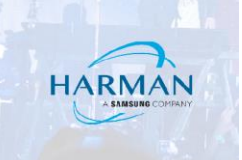

# Step 5 The Final Link:

Link to the Left speaker to your device by shortly pressing the Bluetooth button until the light flashes. On your device, find the speaker under available Bluetooth devices and pair to it.

Done! You now have true

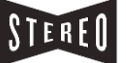

sound.

Note:

On your device under Bluetooth you will see both speakers,

On iOS, both "Connected"

On Android, one as "Connected to media audio" and the other as "Paired"

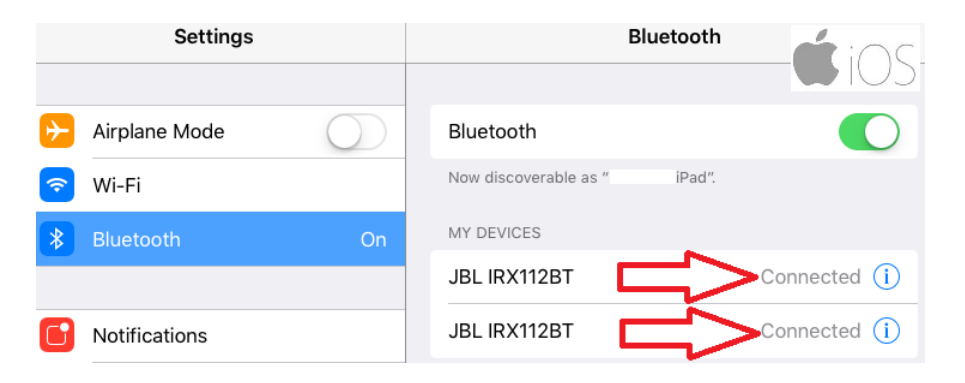

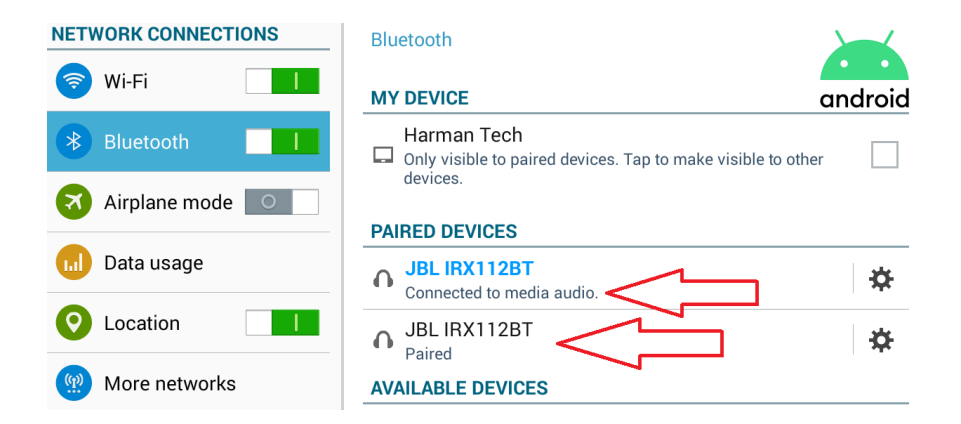